## 56K PCI Modem

# Easy Start (Read Me First)

Version 1.0

#### **Contents**

| nis Easy | / Start                                                                              | 2                                                                                                    |
|----------|--------------------------------------------------------------------------------------|----------------------------------------------------------------------------------------------------|
|          |                                                                                      | 2                                                                                                    |
| Installi | ng Your Modem Card                                                                   | 3                                                                                                    |
| Connec   | cting Your Modem                                                                     | 4                                                                                                    |
| Installi | ng Your Modem Driver                                                                 | 5                                                                                                    |
| 3.1      | For Windows® XP users                                                                | 5                                                                                                    |
| 3.2      | For Windows® Me users                                                                | 8                                                                                                    |
| 3.3      | For Windows® 98 users                                                                | 10                                                                                                    |
| 3.4      | For Windows® 95 users                                                                | 12                                                                                                    |
| 3.5      | For Windows® 2000 users                                                              | 14                                                                                                    |
| 3.6      | For Windows NT® 4.0 users                                                            | 16                                                                                                    |
|          | nis Easy<br>Installi<br>Connec<br>Installi<br>3.1<br>3.2<br>3.3<br>3.4<br>3.5<br>3.6 | nis Easy Start<br>Installing Your Modem Card<br>Connecting Your Modem Driver<br>Installing Your Modem Driver<br>3.1 For Windows® XP users<br>3.2 For Windows® Me users<br>3.3 For Windows® 98 users<br>3.4 For Windows® 95 users<br>3.5 For Windows® 2000 users<br>3.6 For Windows NT® 4.0 users |

Windows  $\circledast$  95, 98, Me, XP, 2000 and Windows NT  $\circledast$  4.0 supported.

Product warranty does not apply to damage caused by lightning, power surges or wrong voltage.

### About this Easy Start

This booklet contains information on setting up your 56K PCI Modem. It touches on the key installation procedures to help you setup your modem.

For users who have not install a modem card before, it is recommended that you refer to the User Manual on the Installation CD for detailed installation instructions.

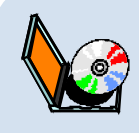

For more detailed descriptions of your card and installation procedures, you may refer to the **ReadMe.txt** file and **56K PCI Modem User Manual** found on your Installation CD. The manual also includes the sections on frequently asked questions and troubleshooting guide.

### Package

Please check that you have the following items in your package. If you found any missing items, please contact your dealer immediately.

- 1 56K PCI Modem Card
- 1 Installation CD
- 1 Telephone extension cable (optional)
- 1 56K PCI Modem Easy Start

## Step 1: Installing Your Modem Card

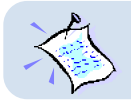

Power off your computer and any connected devices before connecting your modem card!

After removing the cover of your computer, locate any available PCI-Bus slot and remove its cover plate.

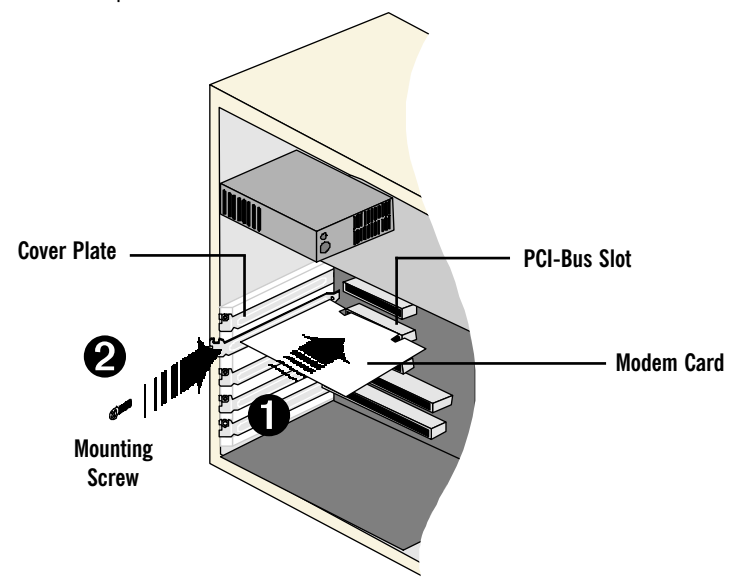

- Insert your modem card firmly into the PCI-Bus slot.
- Secure the modem card with the mounting screw and replace the cover of your computer.

### Step 2: Connecting Your Modem

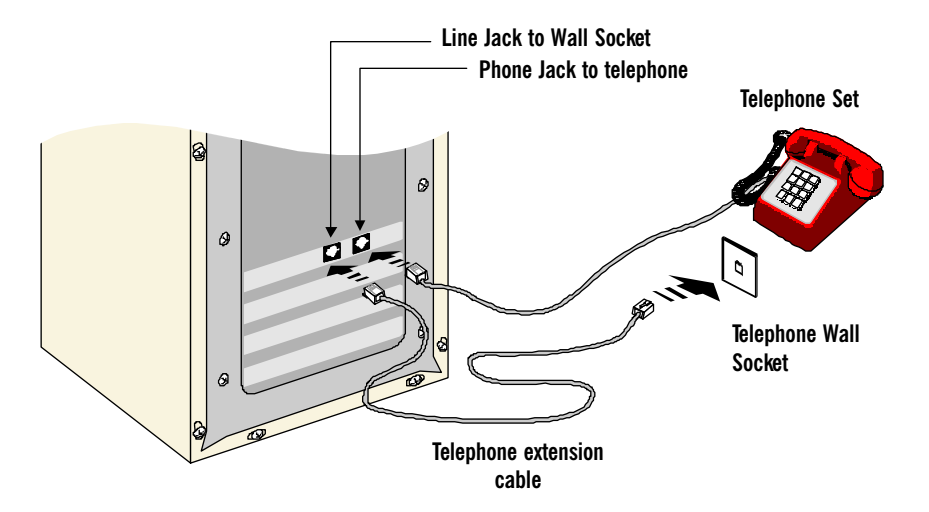

Connect your card as illustrated above. Upon completion, please proceed to the following section to install the card driver.

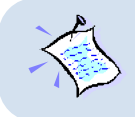

The connection for the **Telephone set** is **optional**. The **Phone jack** provides convenience to users who need to use the phone when accessing the computer.

## **Step 3: Installing Your Modem Driver**

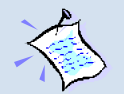

- The screens shots in this section assume that your CD-ROM Drive is 'D'. Please change the letter according to your own CD-ROM drive.
- Depending on your system configurations, you may prompt for your Windows CD-ROM during the driver installation. Have it ready by your side.
- 3. The screen shots, screens information and steps illustrated in this booklet serve only as a guide. The exact information you see on your system may vary, depending on your system configurations. For any dissimilarities, follow closely to the instructions prompted on your computer.

### 3.1 For Windows® XP users

- 1. Power on your computer to start Windows. It will detect your newly-installed modem card and install a generic driver for your modem.
- 2. From your Windows taskbar, click **Start** > **Settings** > **Control Panel**. Doubleclick on the **Phone and Modems Options** icon.
- 3. Click the **Modems** tab. You will see the generic modem listed. Click on the Modem and select **Properties**.

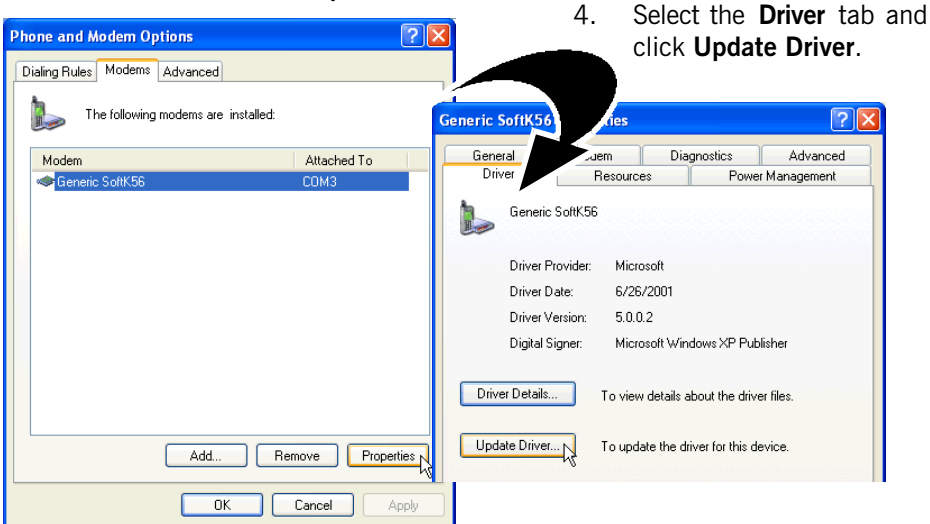

5. The **Hardware Update Wizard** will appear. Place the Installation CD into your CD-ROM drive.

Select Install from a list or specific location (Advanced) option and click Next.

| Hardware Update Wizard |                                                                                                    |
|------------------------|----------------------------------------------------------------------------------------------------|
|                        | Welcome to the Hardware Update<br>Wizard                                                                                          |
|                        | This wizard helps you install software for:                                                                                       |
|                        | Generic SoftK56                                                                                                    |
|                        | If your hardware came with an installation CD or floppy disk, insert it now.                                                      |
|                        | What do you want the wizard to do?                                                                                                |
|                        | <ul> <li>Install the software automatically (Recommended)</li> <li>Install from a list or specific location (Advanced)</li> </ul> |
|                        | Click Next to continue.                                                                                                    |
|                        | < Back Next >   Cancel                                                                                                    |

- 6. Click Don't search. I will choose the driver to install option and click Next.
- 7. Click the Have Disk... button.
- 8. Click **Browse** and navigate to the '**WinXP**' folder on your Installation CD and click **OK**.

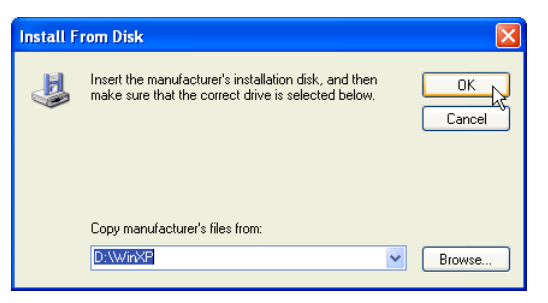

9. Click on **56K PCI Modem** and click **Next**.

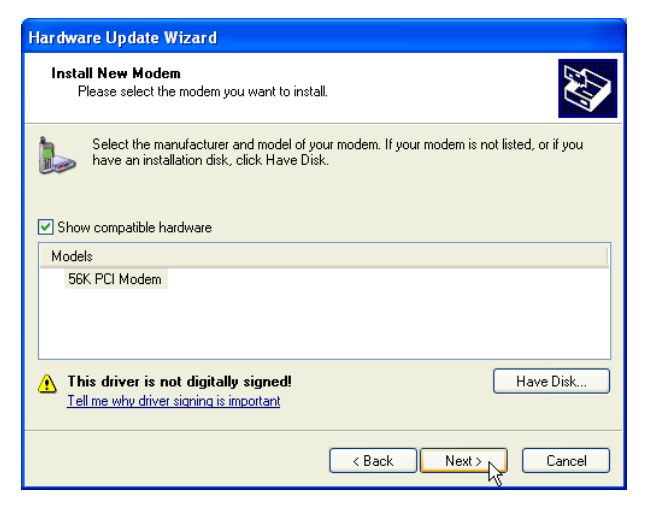

- 10. At the Hardware Installation prompt, click Continue Anyway.
- 11. Click **Finish** to complete the installation.

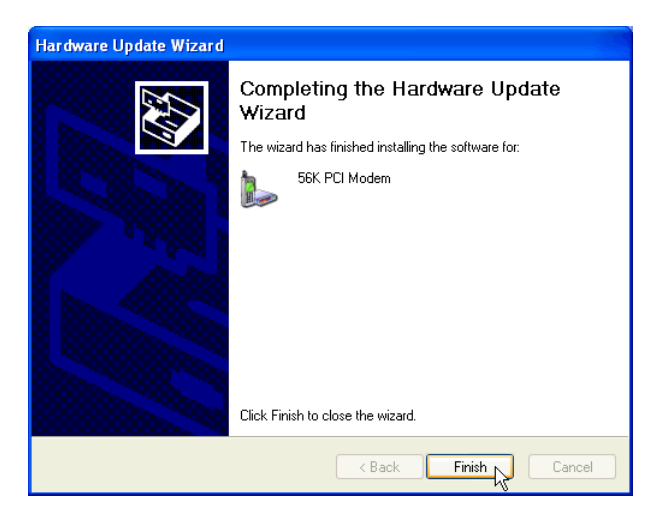

**Close** the Modem Properties dialog box. This completes the installation of the modem driver in Windows<sup>®</sup> XP.

#### 3.2 For Windows<sup>®</sup> Me users

1. Power on your computer to start Windows. It will detect your newly-installed 56K PCI Modem and prompt for its driver.

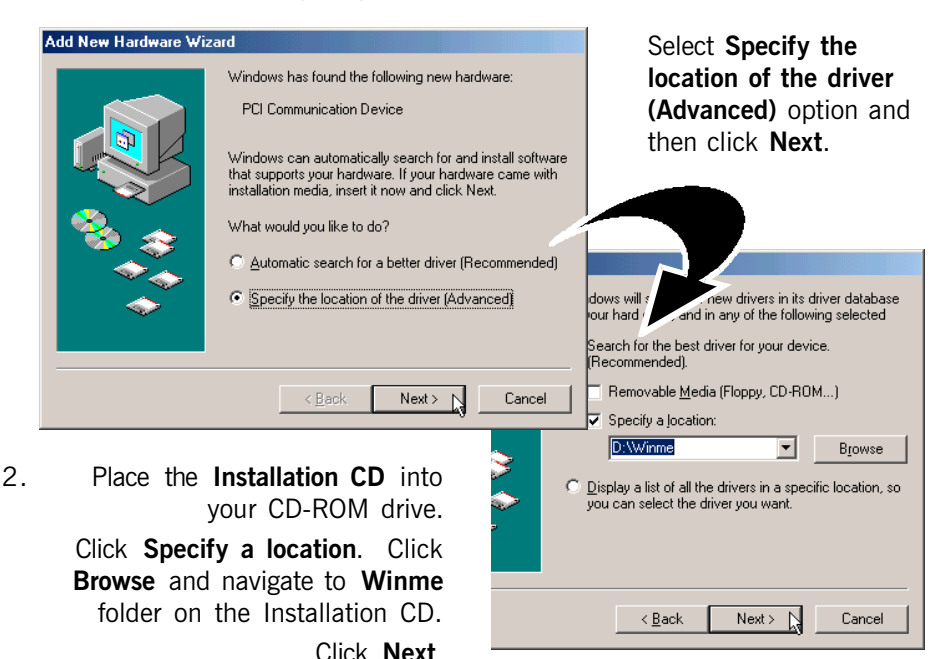

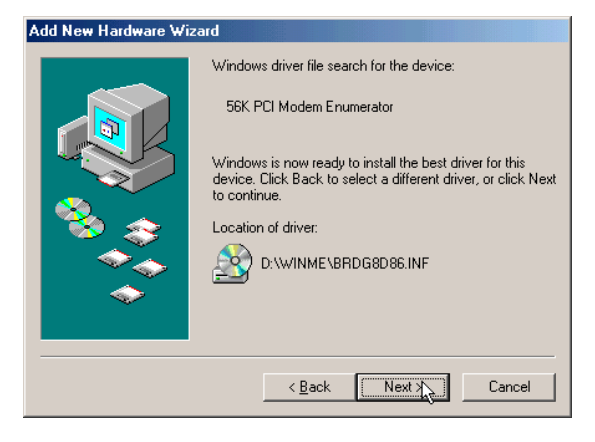

 Click Next again to proceed installation with the driver found.

> (Do not worry if the driver name (.inf) on your computer differs from what is illustrated here. They are all referring to the same installation files.)

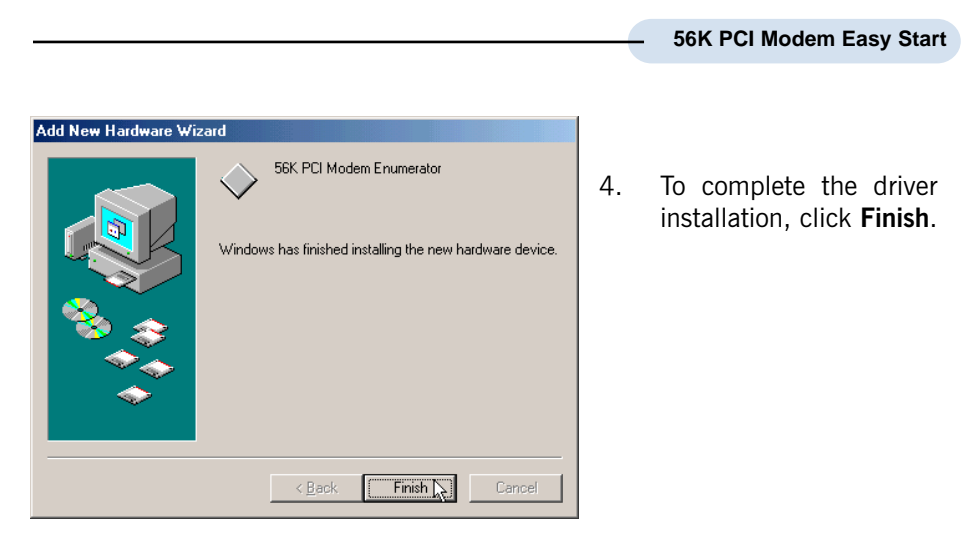

This completes the installation of the modem driver in Windows® Me.

### 3.3 For Windows<sup>®</sup> 98 users

1. Power on your computer to start Windows. It will detect your newly-installed 56K PCI Modem and prompt for its driver.

| Add New Hardware Wiz                                                                         | ard                                                                                                    |                            |                                                                                                    |
|----------------------------------------------------------------------------------------------|----------------------------------------------------------------------------------------------------|----------------------------|----------------------------------------------------------------------------------------------------|
|                                                                                              | This wizard searches for new drivers for:<br>PCI Communication Device<br>A device driver is a software program that makes a<br>hardware device work.                                                                                  | icel                       | o yov vant Windows to do?                                                                                                    |
| 2. Place<br>into y<br>Select<br>dr<br>(Recor                                                 | the Installation CD<br>our CD-ROM drive.<br>Search for the best<br>iver for your device<br>mmended) and click<br>Next.                                                                                                    | © Se.<br>[Re<br>Dis<br>loc | arch for the best driver for your device.<br>scommended).<br>play a list of all the drivers in a specific<br>ation, so you can select the driver you want.<br>< <u>R</u> ack Next > Cancel                                                                                                    |
| Manu Handmana Milaand                                                                        |                                                                                                    | 1                          | , and the second second s |
| Vindow<br>on your<br>Cocator<br>C Do<br>C Do<br>C Do<br>C Do<br>C Do<br>C Do<br>C Do<br>C Do | Is will search for new drivers in its driver database<br>hard drive, and in any of the following selected<br>s. Click Newt to start the search.<br>Ipy disk drives<br>ROM drive<br>rosoft Windows Update<br>cify a jocation:<br>win9x | 3.                         | Select <b>Specify a</b><br><b>location.</b> Click <b>Browse</b><br>and navigate to <b>Win9x</b><br>folder on your<br>Installation CD.<br>Click <b>Next</b> .                                                                                                    |
|                                                                                              |                                                                                                    | 1                          |                                                                                                    |

Add

4. Click **Next** again to proceed installation with the specified driver. Allow some time for your system to install the driver.

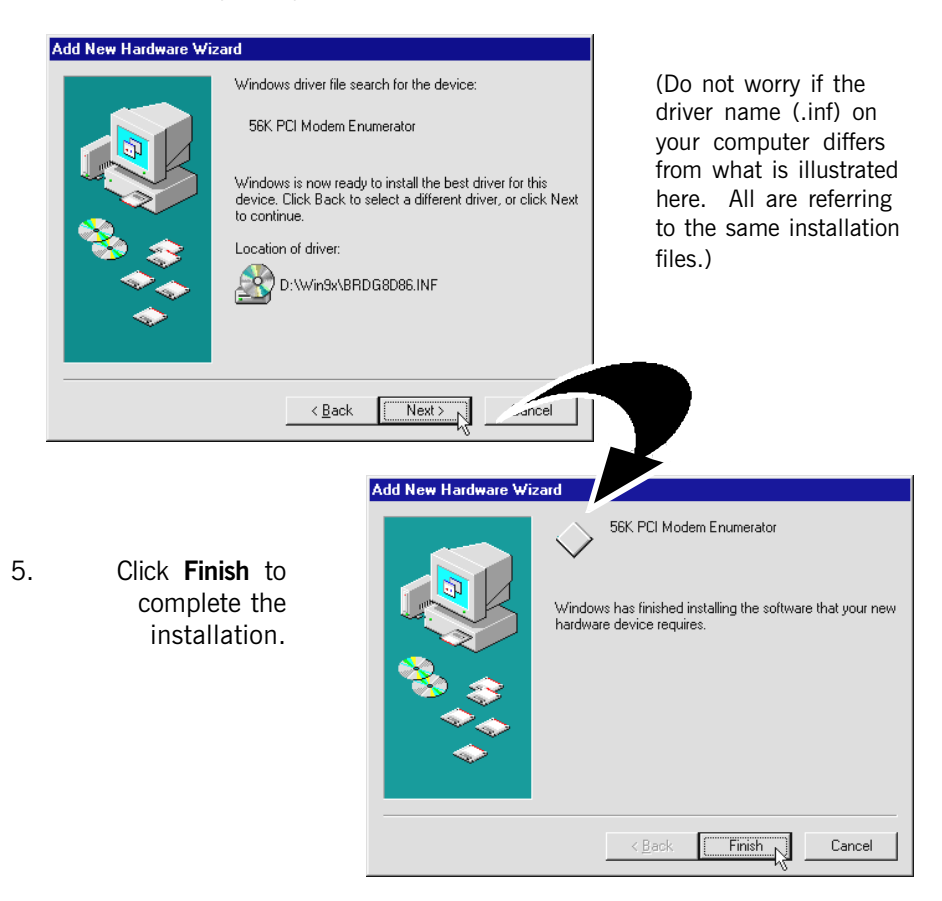

This completes the driver installation for your modem in Windows® 98.

### 3.4 For Windows<sup>®</sup> 95 users

1. Power on your computer to start Windows. It will detect your newly-installed 56K PCI Modem and prompt for its driver.

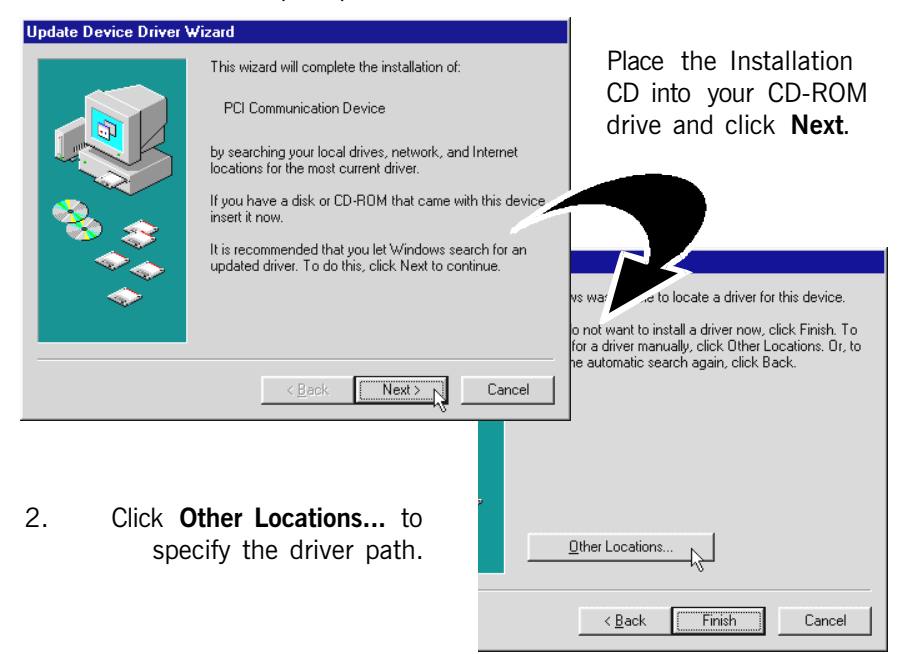

3. Click **Browse** and navigate to **Win9x** folder on your Installation CD drive and click **OK**.

| Select Other Location                                                    | >                                |
|--------------------------------------------------------------------------|----------------------------------|
| Type the name of the folder that contains the driver you want<br>Browse. | t. To search for a folder, click |
| Location                                                                 |                                  |
| D:\Win9x                                                                 | Browse                           |
|                                                                          |                                  |
|                                                                          |                                  |
|                                                                          | OK Cancel                        |

4. Click Finish to proceed installation with the driver found.

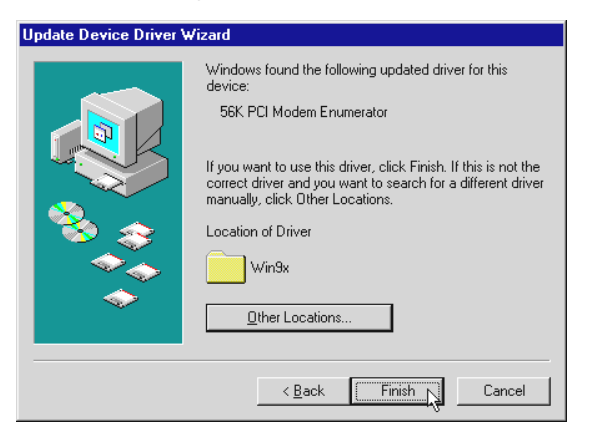

5. At the Insert Disk prompt, click OK.

| Insert Disk Please insert the disk labeled 'Modem | Installation Disk', and then click DK.  |           |
|---------------------------------------------------|-----------------------------------------|-----------|
| Click <b>Browse</b> and                           | Installation Disk could not be round.   | OK        |
| navigate to the <b>Win9x</b>                      | Insert Modern Installation Disk into    | Cancel    |
| folder on your                                    | the drive selected below, and click DK. | Skip File |
| Installation CD and                               | Copy files from:                        | Details   |
| click <b>OK</b> .                                 | D:\Win9x                                | Browse    |

This completes the driver installation for your modem in Windows® 95.

#### For Windows<sup>®</sup> 2000 users 3.5

1. Power on your computer to start Windows. It will detect your newly-installed 56K PCI Modem and prompt for its driver.

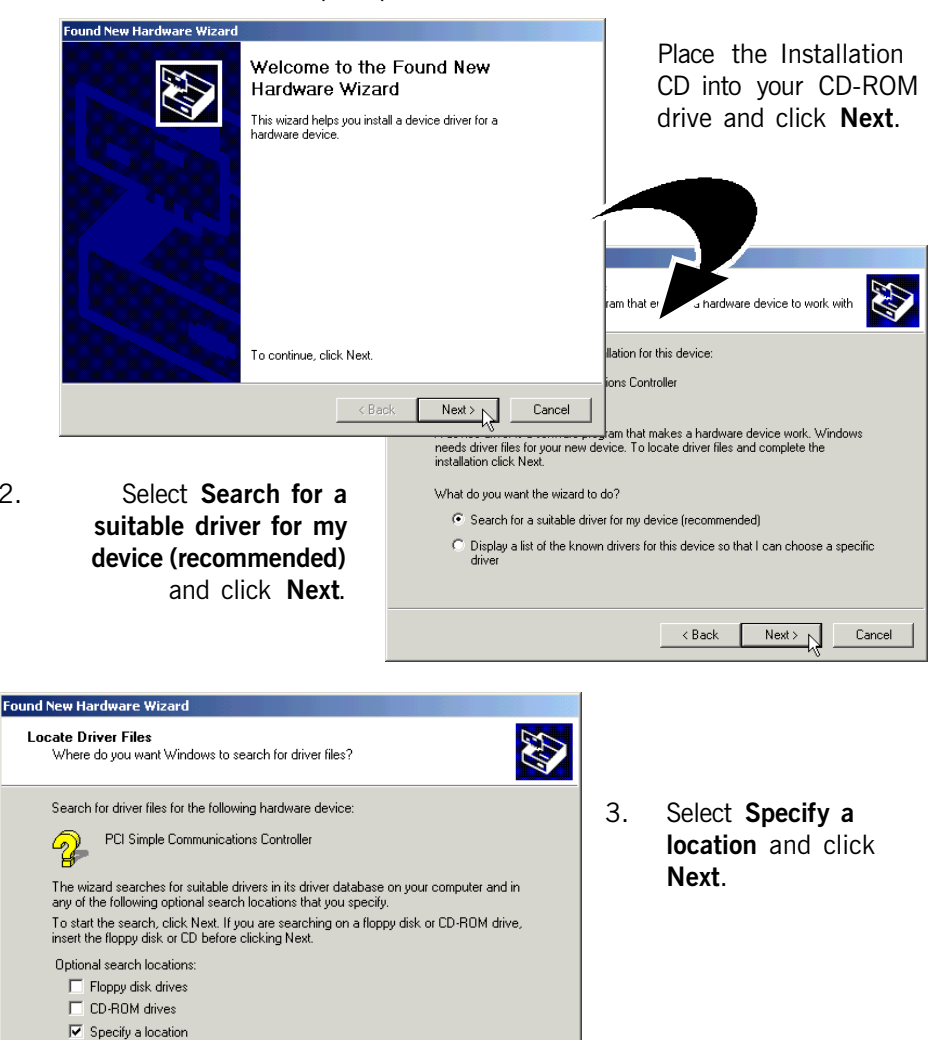

■ Microsoft Windows Update

< Back

Next >

Cancel

2.

4. Click **Browse** and navigate the **WIN2000** folder on your Installation CD and click **OK**.

| Found New                                                           | v Hardware Wizard                                        |                                       | X                                         |
|---------------------------------------------------------------------|----------------------------------------------------------|---------------------------------------|-------------------------------------------|
| Insert the manufacturer's installation selected, and then click OK. |                                                          | disk into the drive                   | OK<br>Cancel                              |
|                                                                     | Copy manufacturer's files from:                          |                                       |                                           |
|                                                                     | D:\WIN2000                                               | <u> </u>                              | Browse                                    |
|                                                                     |                                                          | · · · · · · · · · · · · · · · · · · · | er simpler communic                       |
| :к I<br>ista                                                        | Next to proceed<br>Ilation with the<br>specified driver. | Windows fo                            | und a driver for this<br>\win2000\mdmp8d8 |
| llov<br>ir                                                          | v some time for<br>your system to<br>stall the driver    |                                       |                                           |

(Do not worry if the driver name (.inf) on your computer differs from what is illustrated here. All are referring to the same installation files.)

 You may be prompted with New Signature Not Found dialog box. This occurs when Windows detected a newer version of your driver. Click Yes to proceed.

| Found New Hardware Wizard                                                                                                    |  |
|----------------------------------------------------------------------------------------------------|--|
| For the source of the source of the sourc |  |
| < Back Finish Cancel                                                                                                    |  |

5.

7. Click **Finish** to complete the installation.

Next X

Cancel

< Back

This completes the driver installation for your modem in Windows® 2000.

#### 3.6 For Windows NT<sup>®</sup> 4.0 users

- 1. Power on your computer to start Windows. Place the Installation CD into your CD-ROM drive.
- 2. From your Windows taskbar, click **Start** > **Run**.
- 3. Click **Browse** and navigate to the **WinNT** folder on your Installation CD. Locate the file **Setup.exe** and click **OK**.
- 4. At the window prompt, click Next to begin the installation process.
- 5. Click **Next** again to install the driver.
- 6. Click **Finish** to complete the installation process.

This completes the driver installation for your modem in Windows NT® 4.0.

© Copyright, September 2001. P/N: 040-511459-101 (Ref: 3885u)

All other company or product names are trademarks or registered trademarks or service marks of their respective owners.